| ごみ箱の操作と保持数の変更方法について | 更新日 | 2008/7/8 |
|---------------------|-----|----------|

各フォルダにて削除したデータは、システムフォルダごとに設けられたごみ箱に一旦保持されます。 データの復旧、完全削除などは、[ファイル]→[管理作業]を開き、ごみ箱を選択して行います。

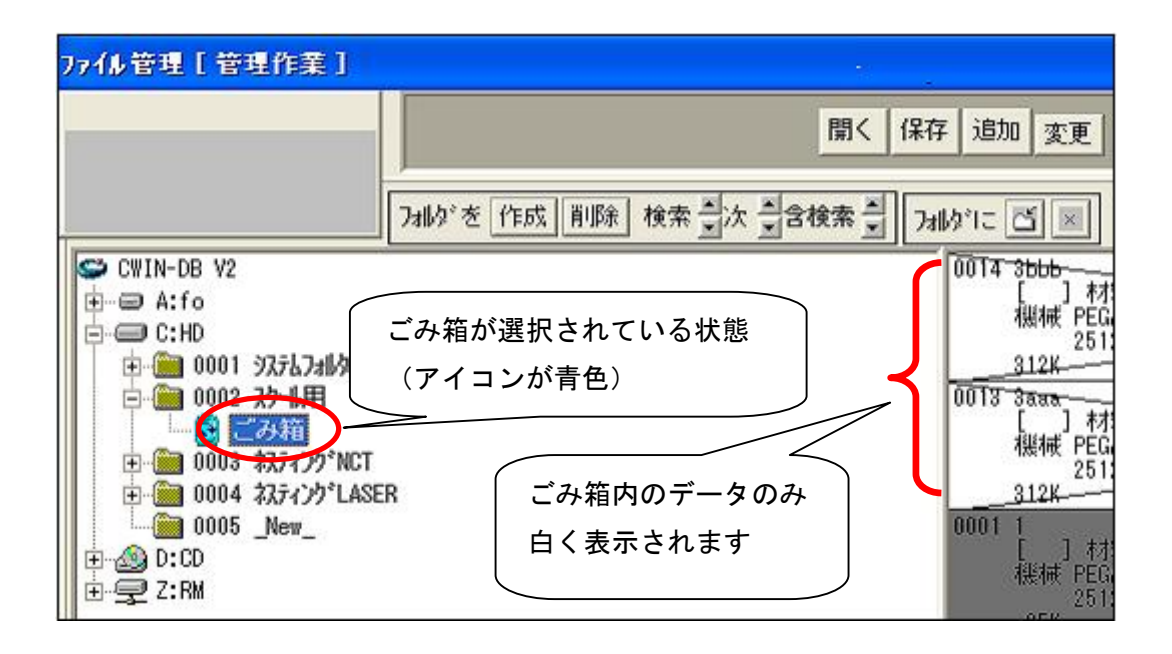

## ■ごみ箱からのデータ復旧方法

ごみ箱に入っているデータは、以下の方法で復旧可能です。

復旧したいデータを選択すると、選択されたデータが青く表示されます。 その状態で**復活実行**ボタンを押すことで、データが削除前のフォルダに復旧されます。

| 保存 追加     | 変更 復活作業 移動                                                                                                    | 複写 削除 出力 変換                                            | 印刷 再構成                            |
|-----------|----------------------------------------------------------------------------------------------------|--------------------------------------------------------|-----------------------------------|
| 7311/2/10 | ファイル選択後、クリ                                                                                                    |                                                        | 復活実行                              |
| 0015      | するとファイルが役<br>ます。<br>3121                                                                                                    | 夏旧し<br>00.00 × <u>645</u> の                            | 2.30 08/06/24 14:98               |
| 0013-     | 3 <del>888</del> practice<br>[ ] 村料 3000 <del>.0 × 1500</del><br>機械 PEGA357-04PC-58ST-2AI<br>2512HD-30 <u>20D-LC10B</u><br><u>312K</u> | SPCC<br><u>.0</u> パペーツ 2100.00 × <u>645.0</u><br>3TR-L | 2.30<br>06/24-14:98<br>選択されたファイルは |
| 0004      | L-6<br>【 】 材料 3000.0 × 1500<br>機械 PEGA357-04PC-58ST-2AI<br>2512HD-3020D-LC10B<br>60K                                                   | .0 ハ°∽ツ 0.00 x 0.0<br>-3TR-L                           | 表示が青色になります。                       |

## ■ごみ箱内データの消し方(データ完全削除)

ごみ箱内データの完全削除は、下記の方法にて行います。

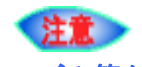

ごみ箱から完全削除したデータは復旧出来ません。削除はくれぐれも慎重に行ってください。

①完全削除したいデータを選択し、画面上部の削除ボタンを押します。
 (中のファイルをすべて消したい場合は、全選択でも選択できます。)

| ¥存 追加 変)                                             | 夏福浩作業                                                             | 移動複写 削                                                                | 除 出力 変換                  | ED刷          | 選択されたフ  | ァイルは |
|------------------------------------------------------|-------------------------------------------------------------------|-----------------------------------------------------------------------|--------------------------|--------------|---------|------|
| フォルダに 🖆 💌                                            | 1                                                                 |                                                                       | 全選択 解除                   | 復活実          | 表示が青色に  | なります |
| 00 <b>14 3555</b> -<br>服械<br><u>312</u> K-           | pra<br>ファイル選                                                      | <u>ct ice</u><br>択後、クリッ                                               | ク<br>SPCC<br>00 × 645.00 | 2.30 08/06/2 |         |      |
| 001 <del>3 3aaa</del><br>[ ]]<br>機械  <br><u>312K</u> | pra<br>木才米斗 3000.0<br>PEGA357-04PC-58<br>2512HD- <u>3020D-L</u> C | ctice<br><del>x 1500.0</del> //°-″)<br>ST-2AI-3TR- <u>C</u> ==<br>10B | SPCC<br>2100.00 × 645.00 | 2.30 08/06/2 | 4.14:98 |      |
| 0001 1                                               | pra                                                               | ctice                                                                 | SPEC                     | 1.00 08/06/2 | 4 10:52 |      |

②削除対象のファイルが赤く反転し、下記のダイアログが表示されます。

はい(Y)を選択すると、ファイルが完全削除されます。

| 7 追加 変更 復活作業                                                                   | 移動 複写 削除 出力 変換                                                                                             | មិលឆ <b>្</b> រ                 | 再構 |
|--------------------------------------------------------------------------------|----------------------------------------------------------------------------------------------------|---------------------------------|----|
| ฟตร์เป 🖪 💌                                                                     | 全選択  解除                                                                                                    | 確定                              |    |
| 0075 3005<br>[ ] 4月83 3000<br>規制紙 PEGA357-04PC<br>2512HD-3020D<br>312k         | practice SPCC<br>                                                                                          | 2,30 08/06/24.14 <del>398</del> | Í  |
| 0013 3aaa<br>[ ] 村村料 3000<br>機械 PEGA357-04PC<br>2512HD-3020D<br>312K           | practice SPCC<br><del>.0 x 1500.0</del> //°-7 2100.00 x <u>645.00</u><br>-58ST-2AI-3T <u>R-L</u><br>LLCHOD | 2.30 08/06/24 14:98             |    |
| 0004 L-6<br>[ ] 木材料 300<br>機械 PEGA357-04P<br>2512HD-3020                       | SPCC<br>完全削除                                                                                               |                                 | 1  |
| <u>60K</u><br>0005 L-7<br>[ ] 木才料 300<br>桃杖 PEGA357-04P<br>2512HD-3020<br>129K | ごみ箱で1個の図面が選択されています。<br>完全削除を実行しますか?<br>(まい?) いいえ(N)                                                        | 1.20 08/06/30 10:20             | 1  |

CADMAC CO.,LTD.

## ■ごみ箱の保持数変更の仕方

下記の方法で、ごみ箱フォルダに保持するデータの最大数を任意に設定することが可能です。 最大値を越えると、以降は削除してもごみ箱フォルダに移動しません。

## 注意

保持数をOに設定すると、削除時にごみ箱フォルダを使用せず、常に完全削除になります。 完全削除したデータは復旧できませんので、ご注意ください。

①右上にある 設定 ボタンをクリックします。

| 除 出力 変換 EPE              | 設定 EXIT・終了 ?              |
|--------------------------|---------------------------|
| 全選択解除 唯正 二               | 71.9 GB free 31.9 GB free |
| SPCC 1.20 08/06/30 10:04 | □検索↓ システレフォルダ = 編集        |

②クリックすると、ファイル管理設定のダイアログが表示されます。

右下部のごみ箱保持数の数値を任意に変更することで、最大保持数の変更が可能です。

| ファイル管理設定                                                                                                    |                                                                                                    |
|----------------------------------------------------------------------------------------------------|----------------------------------------------------------------------------------------------------|
| <ul> <li>スイッチ</li> <li>FP. OD. CDROMを使用する)</li> <li>確定ボタン押下ドが時、両リストを合成して確定する</li> <li>フォルダ(系数が ×1の場合も表示する)</li> <li>E名前をつけて(保存)で(保存)で(保存が/アログを自動表示する)</li> <li>IBK(1.6自加) 選択時 確認がイアログを表示する</li> <li>NCコードの有る機械名のみ表示する</li> <li>直接キー入力ジャンプ 時に選択も行う</li> <li>マルチ検索開始時時に通常の検索をOFFIにする</li> <li>リストビューの右ボジンビーに「3Dリアルル削除」を追加する</li> <li>サーハー安全対策としてアクセス時毎回ファイルをチェック</li> <li>フォルダに含まれない リストを明るくする</li> <li>システムフォルダの番号を表示しない)</li> <li>使用禁止ドライブ</li> </ul> | 移動・複写時の上書き対象       ?         ・上書きなし       OK         ・図番が同じ       OK         ・図番・コメントが同じ       ・キャンセル         ・図番・コメント・キーワートが同じ       ・キャンセル         検索結果の強調表示       ・ホ色         ・なし       ・春色         ・読込専用フォ       ・ホ色         ・記号       ・小白         「印刷       日定してください         下線間隔       ・(ロー)         ごみ箱       ・(ロー)         「保持数」       ・(ロー)         フォルダリスト       ・(ロー)         「保持行数300 (10~10000)       ・         特殊設定       ハニションアップ、「再設定 |

- 本書に含まれている内容は、いかなる保証もない現状バージョンで提供されるものです。
- 本書の内容に対するソフトの使用、使用結果に対しては正確性、真実性等のいかなる表明、保証も致しません。またバージョンアップで 予告無しに仕様の変更をすることがあります。
- 本書の内容を無断で転用することを禁じます。